碧海信用金庫

# <u>へきしん法人インターネットバンキングにおける</u> 資金移動お振込先の「事前登録方式」について

当金庫では、お客様の不正送金被害を防止するため、<u>電子証明書方式のお客様について、下記の</u> <u>とおり事前に当金庫へお届けいただいたお振込先に限り当日指定の資金移動を認める「事前登録方</u> <u>式」を採用しております。</u>

ID・パスワード方式のお客様については、「事前登録方式」はご利用いただけませんので、ご利 用を希望される場合は、電子証明書方式への変更をお願いいたします。

記

#### 事前登録方式とは

「事前登録方式」とは、お振込先の口座情報を<u>事前</u>に当金庫へ書面でお届けいただき、当金庫 において<u>登録</u>する方式のことで、<u>この「事前登録方式」により登録されたお振込先(以下「事前</u> 登録先」といいます)に限り当日指定の資金移動を認めます。

<u>書面でお届けいただいていないお振込先(以下「都度指定先」といいます)に対しては当日指</u> 定の資金移動が行えません。

| 対象サービス  | へきしん法人インターネットバンキング |               |  |  |
|---------|--------------------|---------------|--|--|
| 対象先     | 電子証明書方式でご利用のお客様    |               |  |  |
|         |                    |               |  |  |
| 資金移動指定日 | 「事前登録先」への資金移動      | 「都度指定先」への資金移動 |  |  |
| 当日      | 0                  | ×             |  |  |
| (当日扱い)  | ご利用できます            | ご利用できません      |  |  |
| 翌営業日以降  | 0                  | 0             |  |  |
| (予約扱い)  | ご利用できます            | ご利用できます       |  |  |

※予約扱いの資金移動は従来どおりご利用いただけますので、資金移動指定日前日 までに予約を行ってください。

※予約扱いの資金移動を行われる場合、振込指定日の前日までに、支払口座に振込 資金を入金してください(支払口座の残高が足りない場合、予約された資金移動 が実行されない場合があります)。

## 2. 事前登録の方法

# 「へきしん法人インターネットバンキング 資金移動入金先登録依頼書」により当金庫へお振 込先をお届けください。

お届けのないお振込先に対しては、当日指定の資金移動が行えません。

なお、「へきしん法人インターネットバンキング 資金移動入金先登録依頼書」は、へきしん法 人インターネットバンキングのトップページ「資料ダウンロード」に掲載してしますので、印刷 してご利用ください。

## 3. 留意事項

### (1) 事前登録先の登録・変更・削除について

「資金移動先口座情報(都度指定)編集」メニューには「事前登録先」を表示しませんので、 お客様が「事前登録先」を登録・変更・削除することはできません。

前記「へきしん法人インターネットバンキング 資金移動入金先登録依頼書」による当金庫への届出が必要となりますが、処理が完了するまでに数日かかりますので、登録・変更・削除される場合は、お早めに届出をお願いいたします。

- ※「事前登録先」の取引金融機関・取引店・口座番号・名義が変更された場合も届出が必要と なります(届出がない場合、当日指定の資金移動ができない場合があります)。
- ※「都度指定先」については、お客様が「資金移動先口座情報(都度指定)編集」メニューで 登録・変更・削除することができます(ただし、「都度指定先」については当日指定の資金移 動ができません)。
- ※資金移動を行われるときの資金移動先口座選択画面の登録区分には、「事前登録先」は"事前 登録"と、「都度指定先」は"都度指定"と表示します。

#### (2) 事前登録先の振込限度額について

「事前登録先」に対する振込限度額は、『当金庫に書面でお届けいただいている振込限度額』 と『お客様(管理者)が法人インターネットバンキングのメニューで設定されている事前登録 振込限度額』のいずれか低いほうを適用します。

このため、<u>『お客様(管理者)が法人インターネットバンキングのメニューで設定されている</u> 事前登録振込限度額』が適切に設定されているかをご確認のうえ、必要に応じて事前登録振込 限度額の設定変更をお願いいたします。

事前登録振込限度額の確認・設定変更方法につきましては、「**事前登録振込限度額の確認およ** び設定変更方法」をご覧ください。

# ≪本件に関するお問い合わせ先≫ 碧海信用金庫EBサポート 0120-539-539 (フリーダイヤル) 受付時間 8時45分~19時(土日・祝祭日・12月31日~1月3日を除きます)

以 上

# 事前登録振込限度額の確認および設定変更方法(1)

【管理者メニュー】

事前登録振込限度額には、ご契約先全体・契約口座ごと・利用者ごとの3種類があり、それぞれ 1回単位の限度額・1日単位の限度額が設定されていますので、管理者において、各設定メニュー からご確認のうえ、必要に応じて限度額の設定変更をお願いいたします。

| 限度額の設定単位   | 設定メニュー (管理者機能) | 確認・設定変更方法  |
|------------|----------------|------------|
| ご契約先全体の限度額 | ご契約先限度額変更      | (1)をご覧ください |
| 契約口座ごとの限度額 | 契約口座情報変更       | (2)をご覧ください |
| 利用者ごとの限度額  | 利用者情報登録/変更     | (3)をご覧ください |

## (1)ご契約先全体の振込限度額の確認・設定変更

※ご契約先の事前登録振込限度額を適切な金額に設定・変更してください。 空欄の場合は、上限の限度額が適用されます。

| CHARTER REPORT         CHARTER REPORT         0/12           INDEMNER (IL MARTER REPORT         DISTANCE REPORT         DISTANCE REPORT                                                                                                    | <ol> <li>管理者メニューで、ご契約先管理情報変更を<br/>クリックします。</li> <li>ご契約先限度額変更をクリックします。</li> <li>⇒「ご契約先限度額変更」画面が表示されま<br/>す。</li> </ol>                                                                                                    |
|----------------------------------------------------------------------------------------------------|----------------------------------------------------------------------------------------------------|
| C契約先展度重要     C契約先展度重要     C契約先展度重要     C契約先展度重要     C契約先展度重要     C契約先展度重要     CQUIDED     CQUIDED     CUIDED     CUIDED | <ul> <li>③ 「事前登録振込限度額」を確認します。<br/>変更される場合は、「事前登録振込限度額」(一<br/>回単位・一日単位)を入力します。</li> <li>④ 「ご契約先確認暗証番号」を入力し、OKを<br/>クリックします。</li> <li>※変更しない場合は、<u>キャンセル</u>をクリックします。</li> <li>※<u>クリア</u>をクリックすると、入力した情報がすべてク<br/>リアされ、変更前の状態に戻ります。</li> </ul> |
| こ契約先期度額変更完了       オンライン限度額     「日早位の限度額     「日早位の限度額     「日早位の限度額     「10000000001 №00.9905.995.995.995.995.995.995.995.995.                                                                                                    | 「ご契約先限度額変更完了」画面が表示されま<br>すので、変更された内容をご確認ください。                                                                                                    |

## (2) 契約口座ごとの振込限度額の確認・設定変更

※口座単位の事前登録振込限度額を適切な金額に設定・変更してください。 空欄の場合は、上限の限度額が適用されます。

| ①ご契約先<br>管理情報変更<br>CKNAEGHKK SCKAAEGHKKZ CKNAHAEG<br>SKHAEGHKKZ CKNAHAEGK (1990)<br>SKHAEGHKKZ (1974/465K)/958/958 (1997)<br>SKHAEGKKZ (1974/465K)/958/958 (1997)<br>SKHAEGKKZ (1974/465K)/958/958<br>SKHAEGKKZ (1974/465K)/958/958<br>SKHAEGKKZ (1974/465K)/958/958<br>SKHAEGKKZ (1974/465K)/958/958<br>SKHAEGKKZ (1974/465K)/958/958<br>SKHAEGKKZ (1974/465K)/958/958<br>SKHAEGKKZ (1974/465K)<br>SKHAEGKKZ (1974/465K)<br>S | <ol> <li>管理者メニューで、ご契約先管理情報変更を<br/>クリックします。</li> <li>契約口座情報変更をクリックします。<br/>⇒「契約口座情報選択」画面が表示されます。</li> </ol>                                                                                                    |
|----------------------------------------------------------------------------------------------------|----------------------------------------------------------------------------------------------------|
|                                                                                                    | <ul> <li>③ 振込限度額を確認・変更する口座の「選択」<br/>欄にチェックを入れ、変更をクリックします。</li> <li>⇒「契約口座情報変更」画面が表示されます。</li> </ul>                                                                                                    |
| 第10日時備報史集           第10日時備報史集           第10日時備報史集           第10日時備報史集           第10日時備報史集           第10日時備報史集           第10日時備報史集           第10日時備報史集           第10日時備和生生           第10日時間           第10日時間           第10日時間           第10日時間           第10日時間           第10日時間           第11日時間           第11日時間                                                                                                    | <ul> <li>④ 「事前登録振込限度額」を確認します。<br/>変更される場合は、「事前登録振込限度額」(一<br/>回単位・一日単位)を入力します。</li> <li>⑤ 「ご契約先確認暗証番号」を入力し、OKを<br/>クリックします。</li> <li>※変更しない場合は<u>キャンセル</u>をクリックします。</li> <li>※<u>クリア</u>をクリックすると、入力した情報がすべてク<br/>リアされ、変更前の状態に戻ります。</li> </ul> |

## (3)利用者ごとの振込限度額の確認・設定変更

※利用者単位の事前登録1回、事前登録1日の振込限度額を適切な金額に設定・変更してく ださい。空欄の場合は、上限限度額が適用されます。

| ① ご契約先<br>管理情報変更         「ひんれちまちち」「ひんれままちま」」         ① ひんれままちちょ」         ① ひんれままちちょ」         ① のたちまちちょう         ② 利用者情報<br>登録 変更            加速電話            加速電話            加速電話            加速電話            加速電話            加速電話            加速のでのののののののののののののののののののののののののののの                                                                                                    | <ol> <li>管理者メニューで、ご契約先管理情報変更を<br/>クリックします。</li> <li>利用者情報登録/変更をクリックします。<br/>→「利用者情報選択」画面が表示されます。</li> <li>利用者限度額を確認・変更する利用者の「選<br/>択」欄にチェックを入れ、変更をクリックし<br/>ます。</li> <li>→「利用者情報変更」画面が表示されます。</li> </ol>                                                                   |
|----------------------------------------------------------------------------------------------------|----------------------------------------------------------------------------------------------------|
| Implementation         Implementation         Implem | <ul> <li>④ 「事前登録1回」、「事前登録1日」の限度額<br/>設定を確認します。<br/>変更される場合は、「事前登録1回」、「事前登録1日」の限度額を入力します。</li> <li>⑤ 「ご契約先確認暗証番号」を入力し、OKを<br/>クリックします。<br/>⇒利用者情報が変更されます。</li> <li>※変更しない場合は<u>キャンセル</u>をクリックします。</li> <li>※<u>クリア</u>をクリックすると、入力した情報がすべてクリ<br/>アされ、変更前の状態に戻ります。</li> </ul> |